## QUADRO ドライバーアップデート後、立体視が出来なくなった方へ

NVIDIAの 3D Visionのサポート終了(英語記事)に伴い、最新の QUADRO ドライバーでは 3D Vision での立体視が出来なくなりました。ドライバーアップデート等で立体視が出来なくなった場合(3D Vision をお使いで、航空写真が片方しか表示されない状態)、以下の手順で、グラフィックボードのドライバーを 3D Vision 対応のものに入れ替えてください。

① ドライバのダウンロード

NVIDIA のホームページ(http://www.nvidia.co.jp/page/home.html)のメニューから 「ドライバー」->「全ての NVIDIA ドライバー」を選択します。

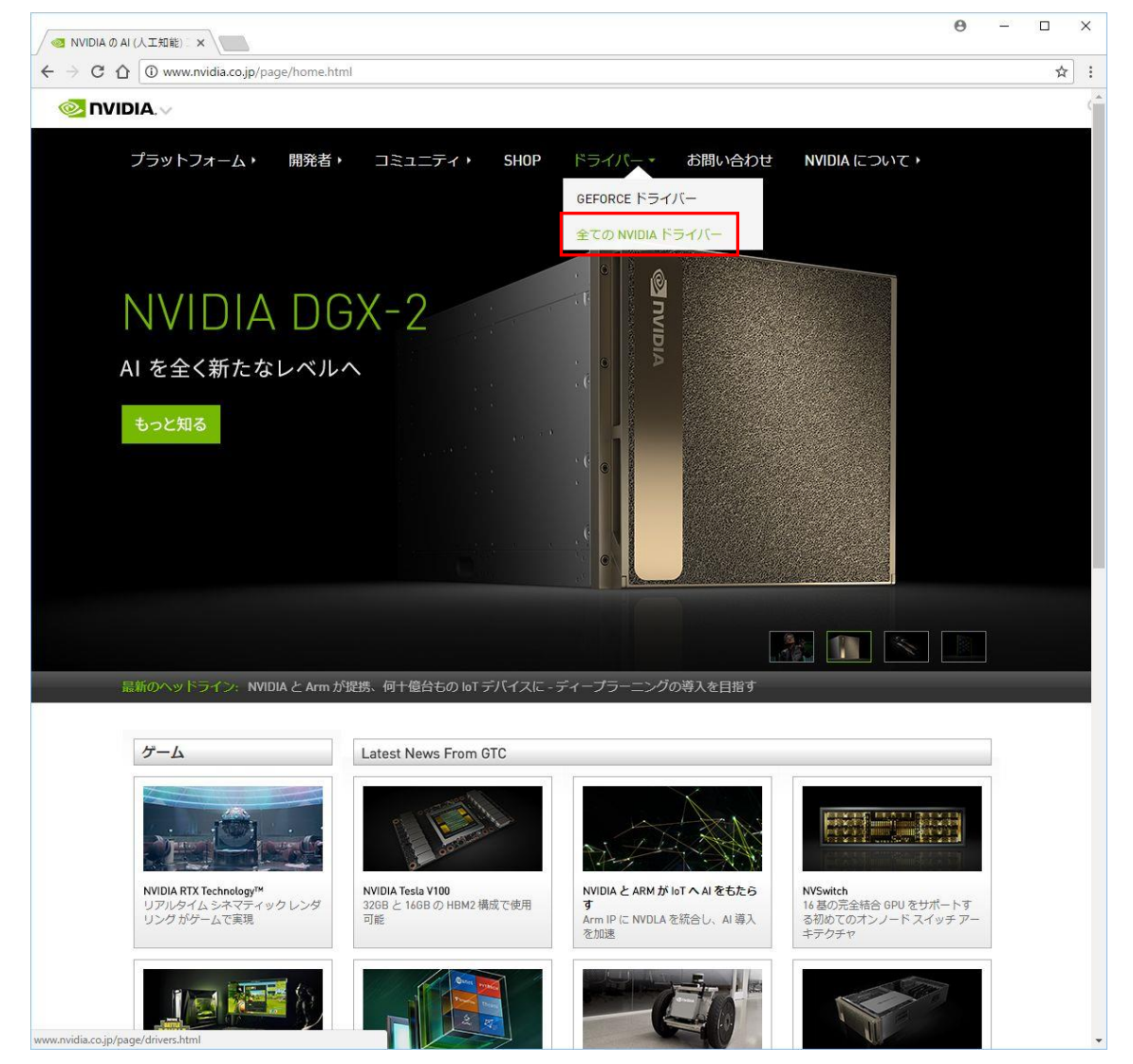

## ドライバダウンロードのページで、「ベータドライバ & 過去のドライバ」をクリックします。

| NVIDIAドライバダウンロード × +                                                      |                                                                                                    | -  | ð × |
|---------------------------------------------------------------------------|----------------------------------------------------------------------------------------------------|----|-----|
| ← → C                                                                     | x.aspx?lang=jp                                                                                                    | \$ | 政宏  |
| ◎ NVIDIA, ~ プラットフォーム ▶ 開発者 ▶                                              | コミュニティ > SHOP ドライバー > お問い合わせ NVIDIA について >                                                                                                    |    |     |
| ドライバダウンロード<br>NVIDIA > ドライバダウンロード                                         | NVIDIA ドライバダウンロード                                                                                                    |    |     |
| IB: 新しい<br>スーパーチャージャー<br>GEFORCE: GTX IB50<br>今すく保入<br>TITAN RTX<br>W細を見る | オプション1: エヌビディア製品用ドライバを手動検索する       ヘレプ         オプション2: Quadro       マ         製品のタイプ: Quadro Series       マ         製品ファミリー: Quadro K420       マ         オペレーティングシステム:       Windows 10 64-bit         Windows ドライバ(ーの理想: 標準       マ         ダウンロード タイプ: [Optimal Driver for Enterprise (ODE)       マ ?         富語: Japanese       マ                                                                         |    |     |
| RTX. IT'S ON.                                                             | NVIDIA 仮想 GPU ユーザー<br>• vGPU ソフトウェア ライセンス (GRID vApp、GRID vPC、または Quadro vDWS) をお持ちの企業のお客様はボタンを<br>クリックして、企業向けソフトウェア ダウンロード ポータルにログインできます。ご購入いただいたライセンス<br>にアクセスする詳細方法については、vGPU ソフトウェア ダウンロード ページ をご覧ください。<br>LOGIN<br>追加のソフトウェアとドライバ                                                                                                    |    |     |
|                                                                           | ドライパ群       ソフトウェア         ・ベータドライパ(を過去のドライパ()       ・ESAサポート付NVIDIAシステムツール         ・Quadro の周度なオプション(Nview、NVWMI など)       ・ESAサポート付NVIDIAシステムツール         ・Linux, FreeBSD, and Solarisドライパ()       ・Developer Tools and SDKs         ・MACETMNVIDIA CUARFF7/()       ・ドライパーのインストールについて         ・NVIDIA Business Platformドライパ()       ・ドライパーのインストールについて         ・NVIDIA PhysX システムソフトウェア       ・Knowledgebase |    |     |

ドライバダウンロードのページで、お使いのグラフィックボード、OS を選択、検索ボタンをクリックします。

Quadro K620 をお使いの場合、 製品のタイプ:Quadro

製品のシリーズ: Quadro Series

製品ファミリー: Quadro K620

を選択。

「オペレーティングシステム」はお使いの OS、32-bit、64-bit を確認し選択。

「最新」は「推奨/認証」を選択します。

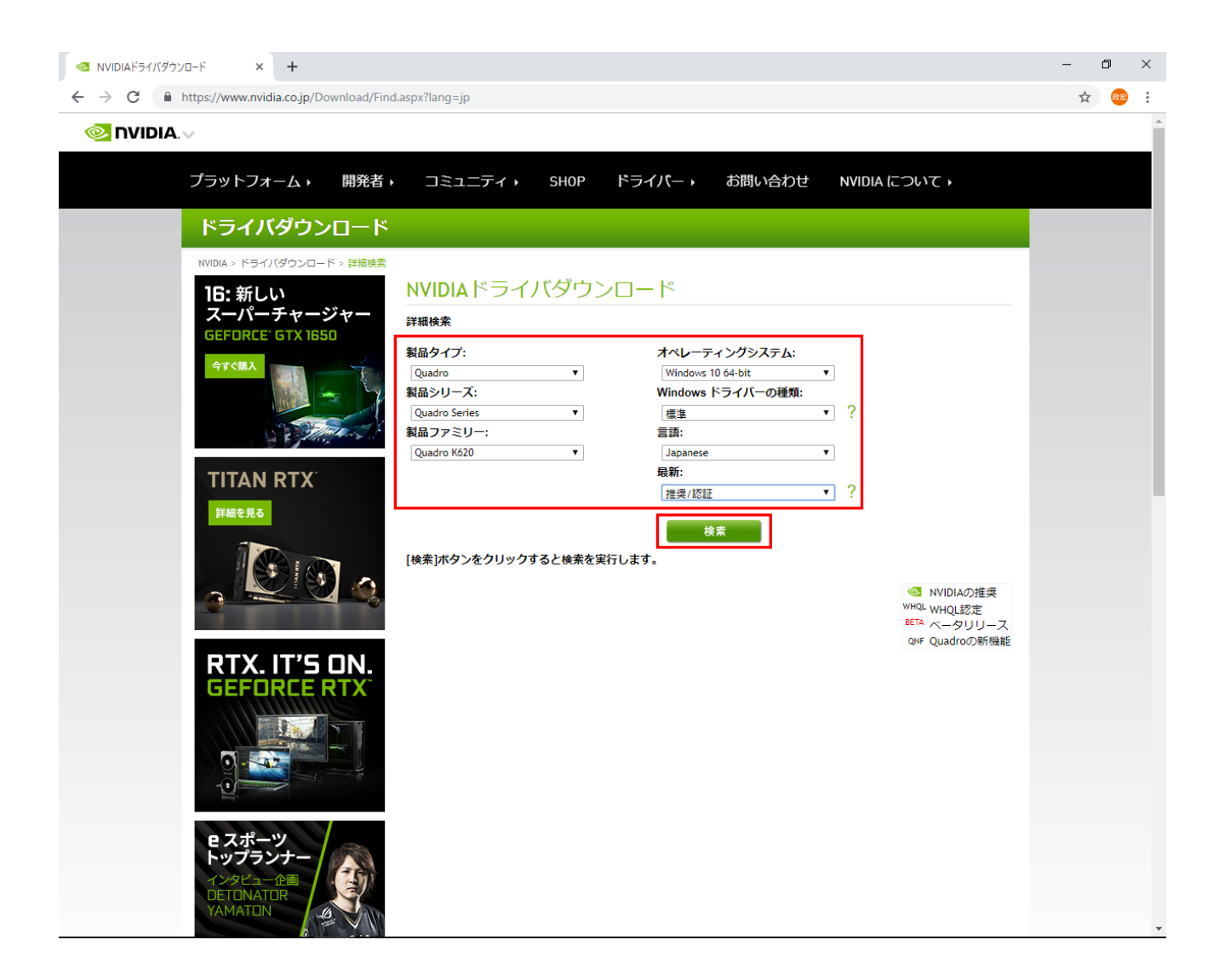

「Quadro Desktop/Quadro Notebook Driver Release 418 WHQL R418 U4 (425.31) 11.4.2019」 をクリックします。

| <ul> <li>NVIDIAドライバダウンロード × +</li> </ul>                                                                                                    |                                                                                                    |                                                                                                  |                                                               | -  | 0  | × |
|----------------------------------------------------------------------------------------------------|----------------------------------------------------------------------------------------------------|--------------------------------------------------------------------------------------------------|---------------------------------------------------------------|----|----|---|
| ← → C                                                                                                    |                                                                                                    |                                                                                                  |                                                               | \$ | 政宏 | : |
| ◎ NVIDIA. ~<br>プラットフォーム ・ 開発者 ・ コミュニラ                                                                                                    | ティ・ SHOP ドライバー・ お問い                                                                                                    | 合わせ NVIDIA につ                                                                                    | $\mathcal{O}(\mathcal{V})$                                    |    |    | ^ |
| ドライバダウンロード                                                                                                    |                                                                                                    |                                                                                                  |                                                               |    |    |   |
| WDDA > ドライバダウンロード > 詳細映素         16:新しい<br>スーパーテャージャー<br>GEFORCE' GTX 1850         ダダ(風入)         ダダ(風入)         グリンロード > 詳細映素         第品クイブ:         Quadro         第品シリーズ:         Quadro Series         第品ファミリー:         Quadro K620 | ライバダウンロード<br>オペレーティングシス<br>▼ Windows 10 64-bit<br>Windows ドライバーの<br>■ ■ ■ ■<br>■ ■ ■ ■<br>■ ■ ■<br>■ ■ ■<br>■ ■ ■<br>■ ■                                                                                                    | マム:<br>マ<br>の種類:<br>マ<br>マ<br>マ<br>マ<br>マ<br>マ<br>マ<br>マ<br>マ<br>マ<br>マ<br>マ<br>マ                |                                                               |    |    |   |
| ドライバ<br>© Quadro Deskto<br>© Quadro Deskto<br>© Quadro Deskto<br>© Ouadro Deskto                                                                                                    | 校業<br>p/Quadro Notebook Driver Release 430 <sup>WHQL</sup><br>p/Quadro Notebook Driver Release 418 <sup>WHQL</sup><br>p/Quadro Notebook Driver Release 418 <sup>WHQL</sup>                                                           | パージョン<br>R430 U1 (430.39)<br>R418 U4 (425.31)<br>R418 U3 (419.67)                                | 日付<br>23.4.2019<br>11.4.2019<br>20.3.2019                     |    |    |   |
| RTX. IT'S ON.<br>GEFORCE RTX<br>@Quadro Deskto<br>@Quadro Deskto                                                                                                    | p/Quadro Notebook Driver Release 410 WHQL<br>p/Quadro Notebook Driver Release 390 WHQL<br>p/Quadro Notebook Driver Release 418 WHQL                                                                                                  | R410 U6 (412.29)<br>R390 U9 (392.37)<br>R418 U2 (419.17)                                         | 22.2.2019<br>22.2.2019<br>22.2.2019                           |    |    |   |
| Quadro Deskto<br>Quadro Deskto<br>Quadro Deskto<br>Quadro Deskto                                                                                                    | p/Quadro Notebook Driver Release 418 <sup>, WHQL</sup><br>p/Quadro Notebook Driver Release 410 <sup>, WHQL</sup><br>p/Quadro Notebook Driver Release 410 <sup>, WHQL</sup><br>p/Quadro Notebook Driver Release 410 <sup>, WHQL</sup> | R418 U1 (418.81)<br>R410 U5 (412.16)<br>R410 U4 (411.95)<br>R410 U3 (411.81)<br>R410 U2 (411.63) | 5.2.2019<br>3.1.2019<br>15.11.2018<br>23.10.2018<br>20.9.2018 |    |    |   |
| E スポーツ<br>トップランナー<br>シップランナー<br>ションテー<br>DET ONATOR                                                                                                    | p/Quadro Notebook Driver Release 390 <sup>WHQL</sup><br>p/Quadro Notebook Driver Release 390 <sup>WHQL</sup><br>p/Quadro Notebook Driver Release 390 <sup>WHQL</sup><br>p/Quadro Notebook Driver Release 390 <sup>WHQL</sup>         | R390 U8 (392.00)<br>R390 U7 (391.89)<br>R390 U6 (391.74)<br>R390 U5 (391.58)                     | 5.9.2018<br>25.7.2018<br>7.6.2018<br>7.5.2018                 |    |    |   |
| YAMATON @Quadro Deskto                                                                                                    | p/Quadro Notebook Driver Release 390 WHQL                                                                                                    | R390 U4 (391.33)                                                                                 | 27.3.2018                                                     |    |    | - |

「ダウンロード」ボタンをクリックし、続けて表示される画面でも「ダウンロード」をクリックします。

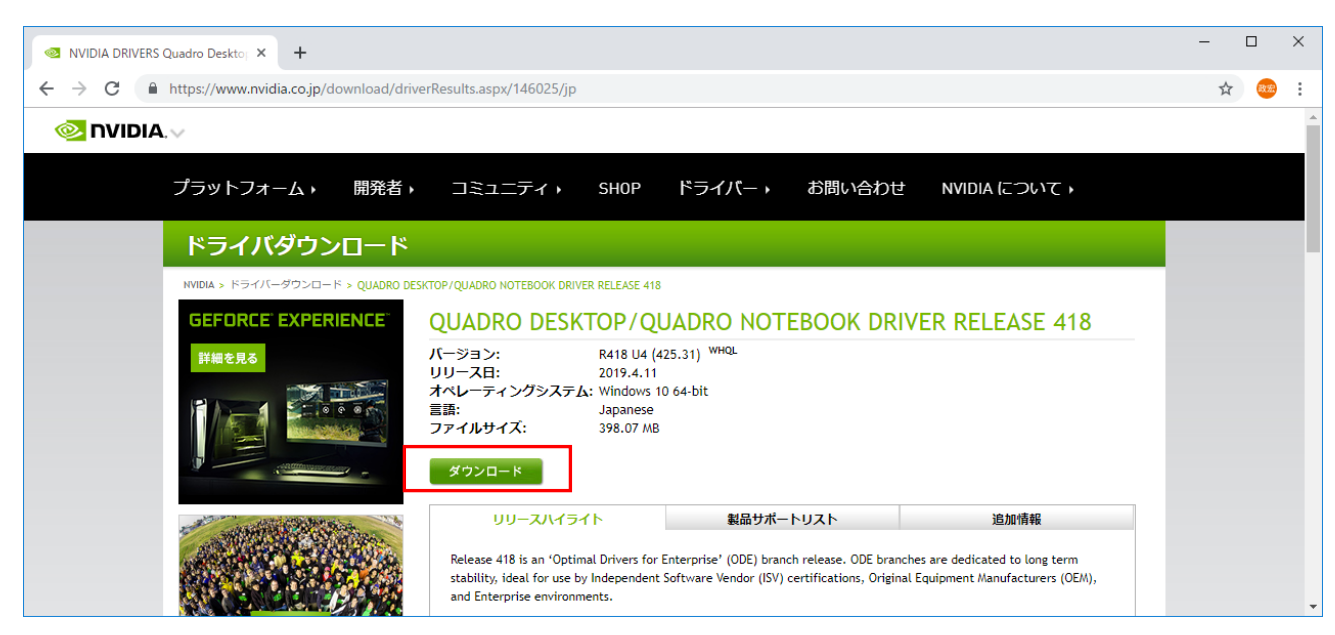

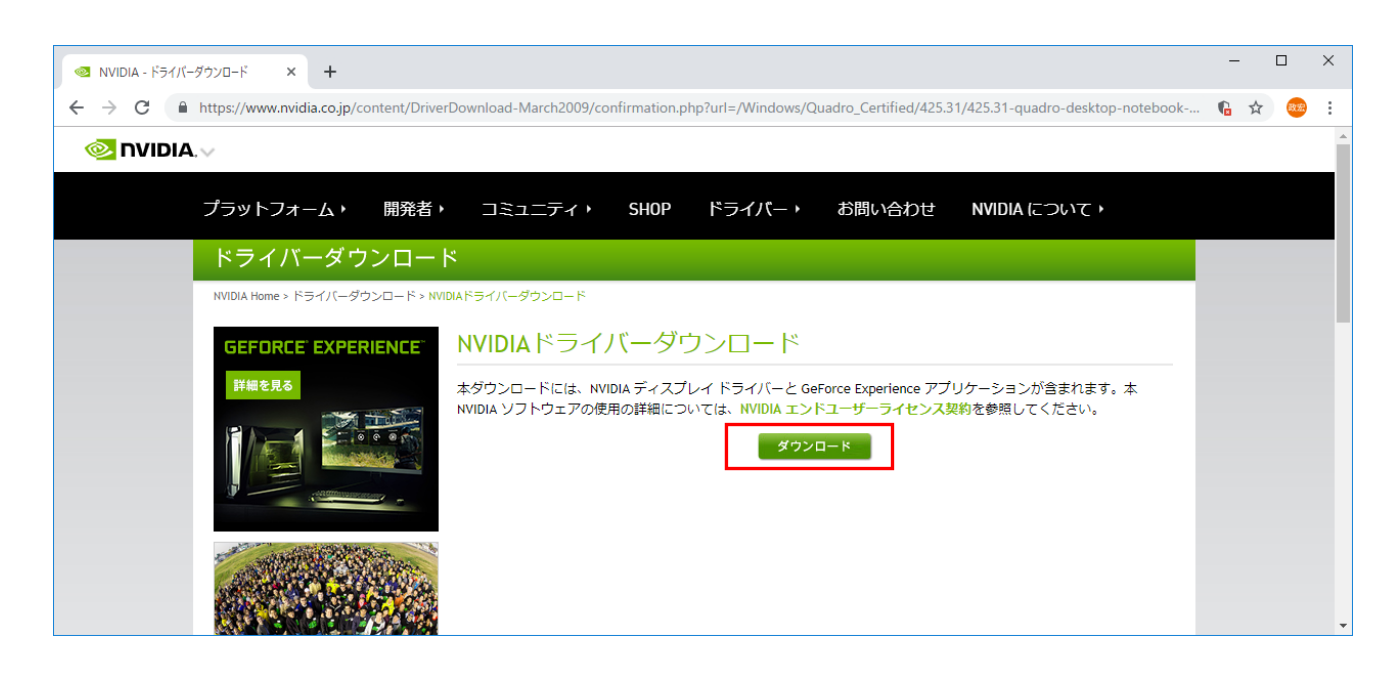

ダウンロードが終わったら、ダウンロードしたファイルを実行して下さい。

GoogleChrome ではブラウザ下にダウンロードファイルが表示されていますので、「開く」で実行します。

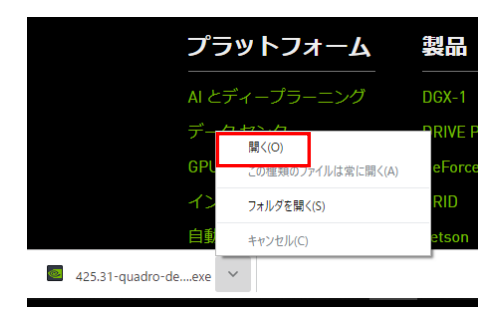

② ドライバーのインストール

OKをクリック

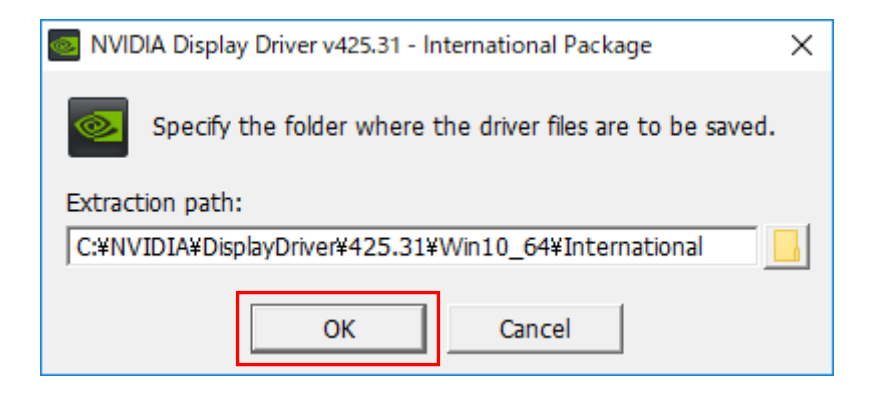

「同意して続行する」をクリック

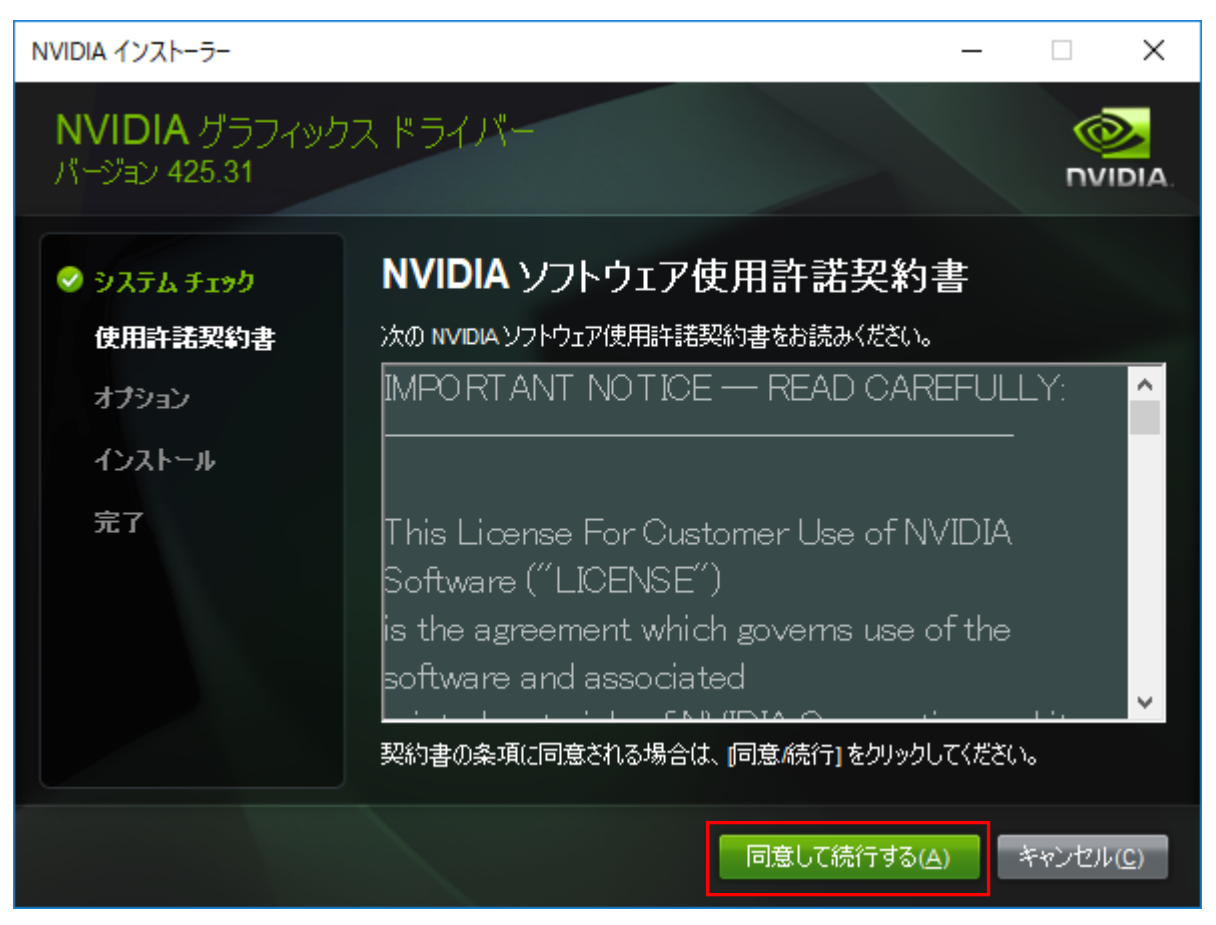

「次へ」をクリック

| NVIDIA インストーラー                                                                            | -                                                                                                    |                   | ×  |
|-------------------------------------------------------------------------------------------|----------------------------------------------------------------------------------------------------|-------------------|----|
| <b>NVIDIA</b> グラフィック<br>バージョン 425.31                                                      | マスドライバー                                                                                                    |                   | А. |
| <ul> <li>システム チェック</li> <li>使用許諾契約書</li> <li>オブション</li> <li>インストール</li> <li>完了</li> </ul> | <ul> <li>インストールオプション</li> <li>高速(推奨)(E)<br/>既存のドライバーをアップグレードして、現在の NVIDIA設定を<br/>維持します。</li> <li>カスタム(詳細)(C)<br/>インストールするコンボーネントを指定し、クリーンインストール<br/>を選択できます。</li> <li>メモ:インストール中に画面が点滅する場合があります。</li> </ul> |                   |    |
|                                                                                           | 戻る(13) 次へ(11)                                                                                                    | キャンセル( <u>C</u> ) |    |

ドライバーのインストールが完了しました。閉じるボタンを押し、PCを再起動して下さい。

| NVIDIA インストーラー                                 |                                                                                                |                                                             | - 🗆 X                                                                                  |
|------------------------------------------------|------------------------------------------------------------------------------------------------|-------------------------------------------------------------|----------------------------------------------------------------------------------------|
| <b>NVIDIA</b> グラフィック<br>パージョン 425.31           | マスドライバー                                                                                        |                                                             |                                                                                        |
| <ul> <li>システム チェック</li> <li>使用許諾契約書</li> </ul> | NVIDIA インストーラ                                                                                  | ーが終了し                                                       | ,ました                                                                                   |
| ⊘ オブション                                        | コンポーネント                                                                                        | バージョン                                                       | ステータス                                                                                  |
| ✓ インストール<br>完了                                 | nView<br>NVIDIAAnsel<br>NVIDIAWMI<br>3D Vision コントローラー ドライ<br>3D Vision ドライバー<br>グラフィックス ドライバー | 149.77<br>7.0.505.0<br>2.33.0<br>390.41<br>425.31<br>425.31 | インストールされました<br>インストールされました<br>インストールされました<br>インストールされました<br>インストールされました<br>インストールされました |
|                                                | HU 7-717 F717-                                                                                 | 1.3.38.13                                                   | 1721-112012                                                                            |
|                                                |                                                                                                |                                                             | 開じる( <u>c</u> )                                                                        |

## ③ 3D 設定

デスクトップ上で右クリックし、メニューから NVIDIA コントロールパネルを選択。

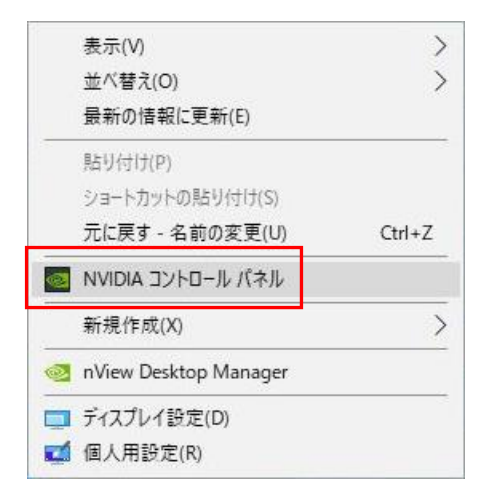

コントロールパネルの左メニューで 3D 設定の管理を選択し、右側設定画面で

グローバルプリセット: 3D OpenGL Stereo

機能:ステレオ-ディスプレイモード:汎用アクティブステレオ(NVIDIA 3D Vision 使用) を選択し適用ボタンを押します。

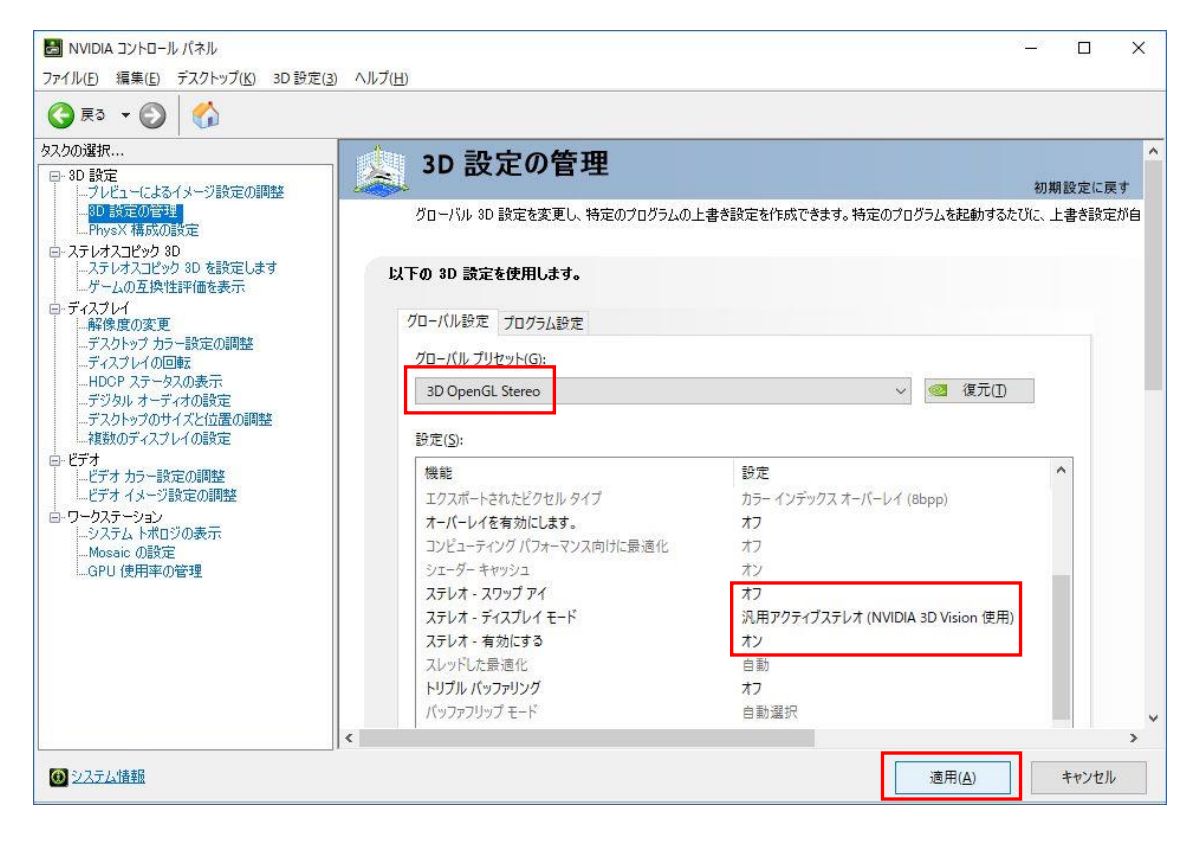

・左メニューから解像度の変更を選択し、右画面でリフレッシュレートを 120Hz に変更。 適用ボタンをクリック。

| ■ NVIDIA コントロール パネル<br>フライル(の) 気気(の) ディスクトップ(の) ディスプレック                                                                                                    | 100 All=2010                                                                                                    |                               | – o x                                                                                          |
|----------------------------------------------------------------------------------------------------|----------------------------------------------------------------------------------------------------|-------------------------------|------------------------------------------------------------------------------------------------|
|                                                                                                    |                                                                                                    |                               |                                                                                                |
| タスクの避れ         - 30 設定         - ブレビューによるイメージ設定の調整         - 30 設定の管理         - PhysX 構成の設定         - ステレオスコピック 30         - ステレオスコピック 30         - ステレオスコピック 30         - ステレオスコピック 30         - アントオスコピック 30         - ディンレインの互換性性評価を表示         - ディスフレイの回転         - HDCP ステータスの表示         - デジタル オーディオの設定         - デスクトップカラー設定の調整         - デスクトップカラー設定の調整         - ビデオ         - ビデオ         - ビデオ カラー設定の調整         - ジテム トポッジ設定の調整         - ワークステム ホポッジの表示         - Mosaic の設定         - GPU 使用率の管理 | 解像度の変更           画面に表示される情報の量を調整して、フリ           1. 麦更するディスフレイを選択します。           Ancor Communication           2. 解像度を選択します。           コネクダ(N):           ロロ DVI - PC ディスブレイ<br>解像度(S):           PC           1920 × 1000 (ポイティブ)           1880 × 1050           1800 × 900           1440 × 900           1365 × 768           1950 × 760 | Jッカーを緩和できます。また、HDTV を使用している場合 | 初期設定に戻す     (は高精細 (HD) 方式を選択し、     (は高精細 (HD) 方式を選択し、     (日の) (日の) (日の) (日の) (日の) (日の) (日の) ( |
| (1) システム情報                                                                                                    |                                                                                                    | 適用(                           | A) キャンセル                                                                                       |

以上で、ドライバーのインストールと 3D 設定が完了しました。

StereoViewer を起動し、立体視が正常に表示されるか確認して下さい。